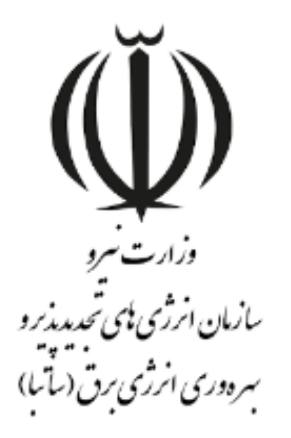

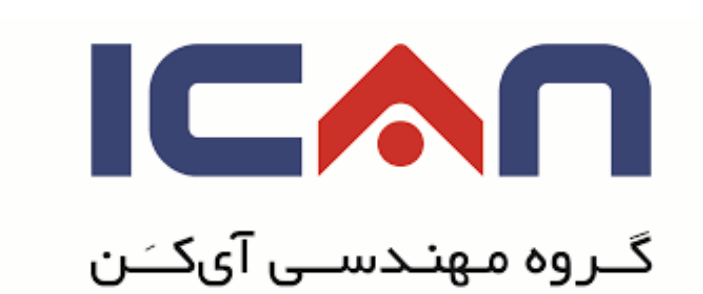

## راهنمای بازیابی رمز عبور کاربران در استاندارد BPMS مهان

ويرايش ۱۰

w w w. satba . gov . ir

www.ican.ir

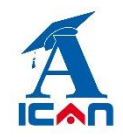

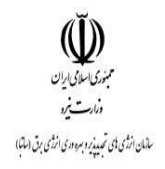

## معرفی فرم:

متقاضیان قدیمی که دارای پروانه احداث نیروگاه می باشند نیازی به ثبت نام مجدد از طریق لینک های ثبت نام ندارند و می بایست از طریق لینک **بازیابی رمز عبور** نسبت به اخذ کلمه عبور اقدام نموده و پس از ورود به سامانه نسبت به ایجاد درخواست های آتی خود (تمدید، انعقاد قرارداد و....) از طریق سامانه اقدام نمایند.

## ورود اطلاعات:

پس از اینکه متقاضی کد ملی یا شناسه ملی ، شماره تلفن همراه و پست الکترونیک معتبر خود را وارد کرد و پس از کلیک برروی دکمه **ثبت و ادامه**، باید برروی دکمه **ارسال کد فعالسازی** کلیک نماید.

| <br>• | 187           | ملي (013111 | کد ملی/شناسه               |  |
|-------|---------------|-------------|----------------------------|--|
| •     | 0935          | 1664875     | تلغن همراه                 |  |
| •     | sara.am2810@g | mail.com    | پست الکترونیك              |  |
| •     |               |             | ک <mark>د فعال سازي</mark> |  |
|       |               |             |                            |  |

www.ican.ir

w w w. satba . gov . ir

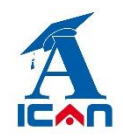

| تلغن همراه 09351664875<br>بست الكترونيك sara.am2810@gmail.com |
|---------------------------------------------------------------|
| • sara.am2810@gmail.com يست الكبرونيك                         |
|                                                               |
| کد فعال سازی                                                  |

w w w. satba . gov . ii

www.ican.ir

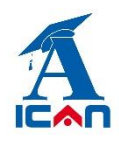

پس از کلیک برروی دکمه ارسال کد فعال سازی، کد ۵ رقمی به شماره ای که در کادر تلفن همراه وارد نموده اید پیامک می شود.

سپس باید کد فعال سازی ارسال شده را در کادر **کد فعالسازی** وارد نموده و برروی دکمه **ارسال رمز عبور** جدید کلیک نمائید.

| • | 187013111             | ملی/شناسه ملی 1 | کد  |  |
|---|-----------------------|-----------------|-----|--|
| • | 0935166487            | ن همراه         | تلغ |  |
| • | sara.am2810@gmail.com | ىت الكترونيك n  |     |  |
| • | 4964:                 | فعال سازي 1     | کد  |  |
|   | 1                     |                 |     |  |

پس از ارسال پیامک رمز عبور جدید و با استفاده از لینک **ورود به سامانه مهان** در سامانه وارد شده و نسبت به ایجاد درخواست های آتی خود (تمدید، انعقاد قرارداد و....) اقدام نمایید.

www.ican.ir

w w w. satba . gov . ir